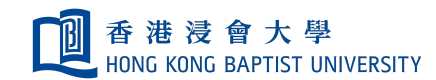

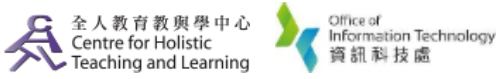

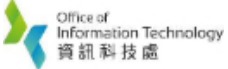

**Self-help Guide for MOODLE Users** 

## **Customize the Library Toolkit**

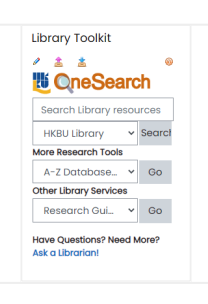

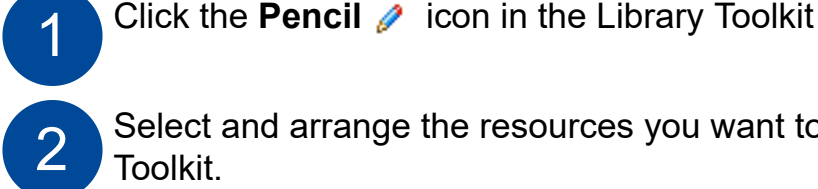

Select and arrange the resources you want to appear in your Toolkit.

| 1. Select links                   | 2. Arrange links               |
|-----------------------------------|--------------------------------|
| More Tools                        | More Research Tools Clear      |
| < Database Subject Guides > 🔺     | A-Z Databases List             |
| ACCT Databases                    | Encyclopedia Britannica Online |
| BIOL Databases                    | Oxford English Dictionary      |
| CHEM Databases                    |                                |
| CHI BUS Databases                 |                                |
| CHI Language/Literature Databases |                                |
| 4 <b>•</b>                        |                                |
|                                   |                                |
| Other Library Services            | Library Services Clear         |
| < Research Guides > A             | Research Guides                |
| Library Survival Guide            | Citing Sources                 |
| < Citation Guides >               | Ask a Librarian FAQ            |
| EndNote                           | C Mendeley                     |
| Son of Citation Machine           |                                |
| < Course Readings >               |                                |
| · · · ·                           |                                |

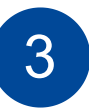

Customize the name of your Toolkit with the Course Code, and preview the Toolkit to ensure everything is as you want it.

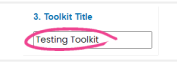

This is NOT a complete list. Contact the Library to see what else can be added for your specific course. (x2711 or <u>libref@hkbu.edu.hk)</u>

Cancel Save changes

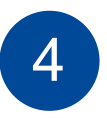

Click on the "Save changes" button.

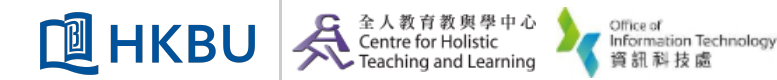